## Inloggen via de site van GoToMeeting:

https://www.gotomeeting.com/nl-nl

Dan kom je in dit scherm.

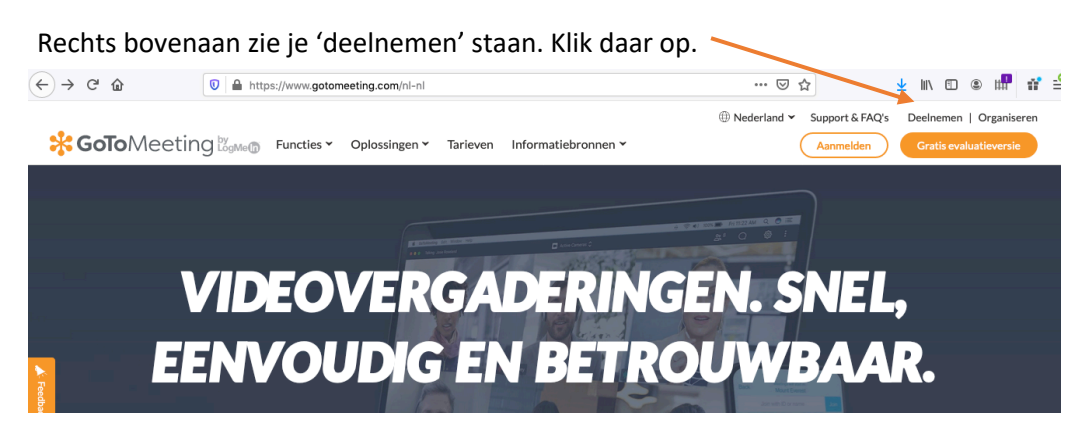

Dan kom je in dit scherm:

Vul nu het nummer van de sessie in, dat staan aan het einde van de link die je toegestuurd hebt gekregen.

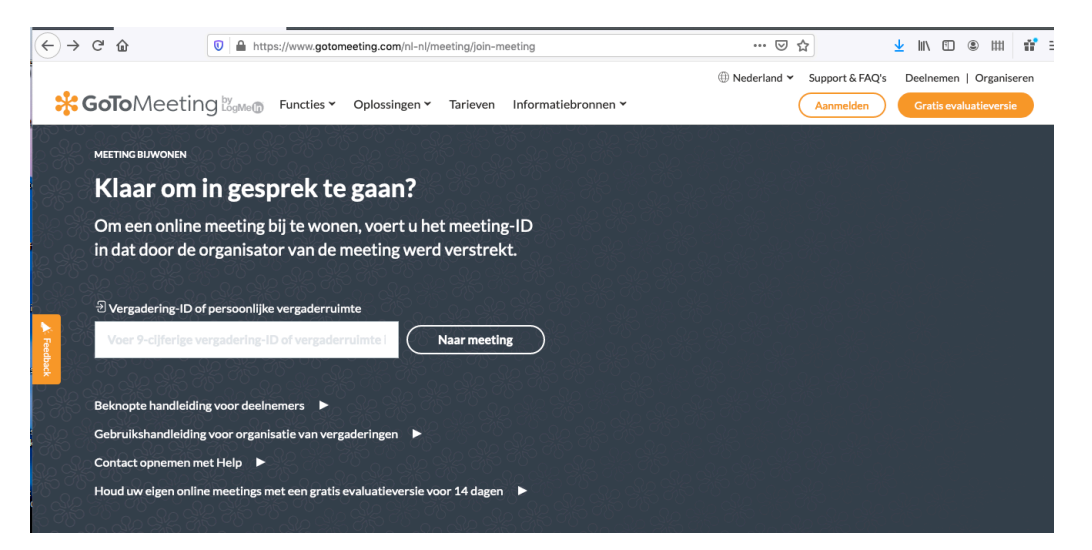

Dan kom je eerst in dit scherm:

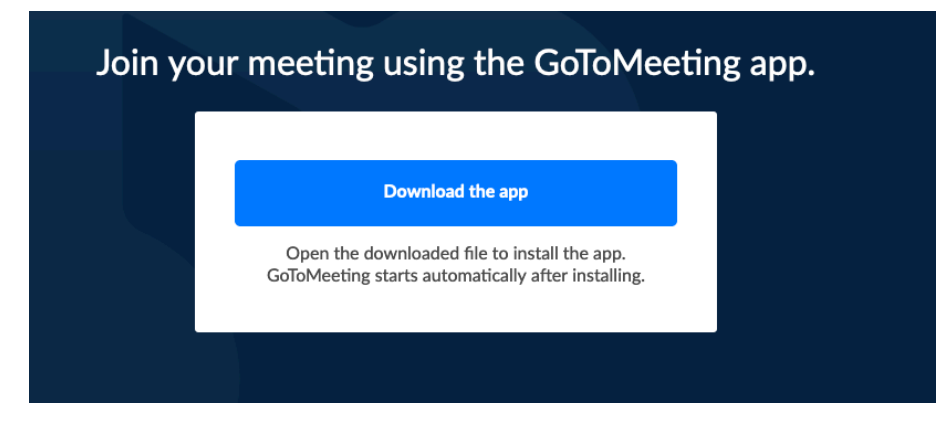

Kik op Download de app, dan krijg je dit scherm te zien:

## Install GoToMeeting Output Description Description Save and click GoTo Opener.dmg. Description Description Save and click to start the installation. Description Description Save and click to start the installation. Description Save and click to start the installation. Description Save and click to start

Als de app geïnstalleerd is, zit je meteen in de meeting, en krijg je het onderstaande scherm, en daarnaast start je sessie in een apart scherm en kun je beginnen.

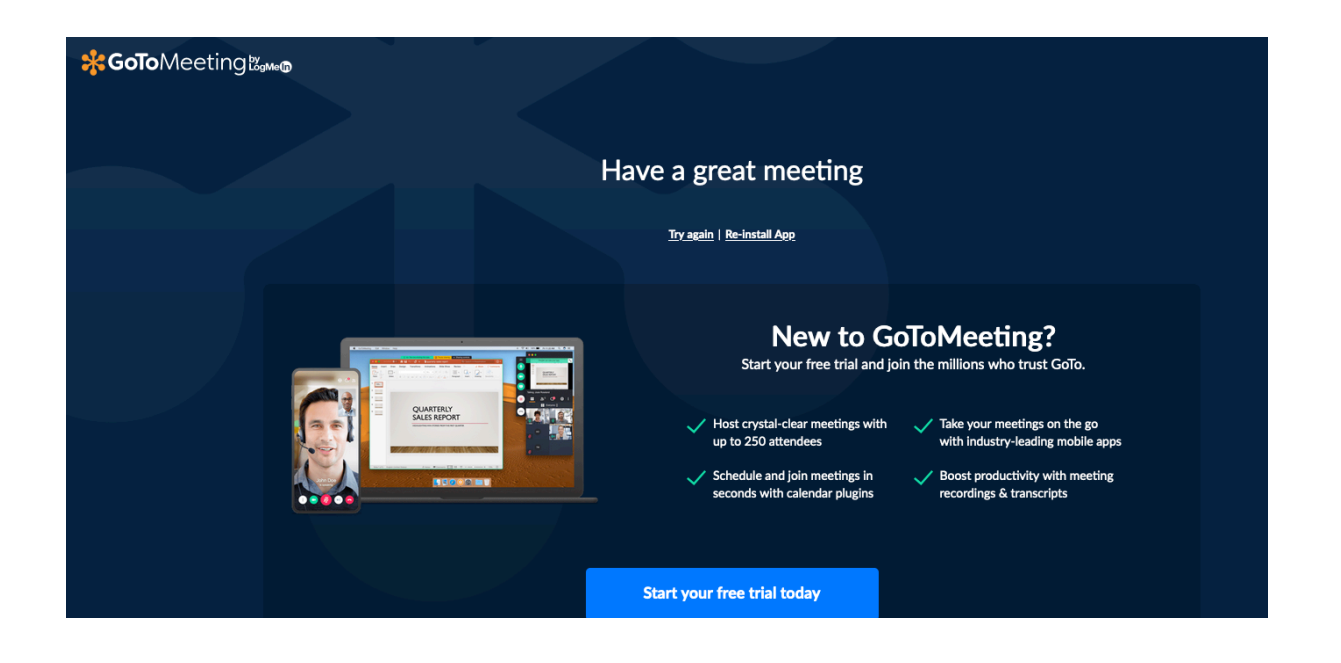

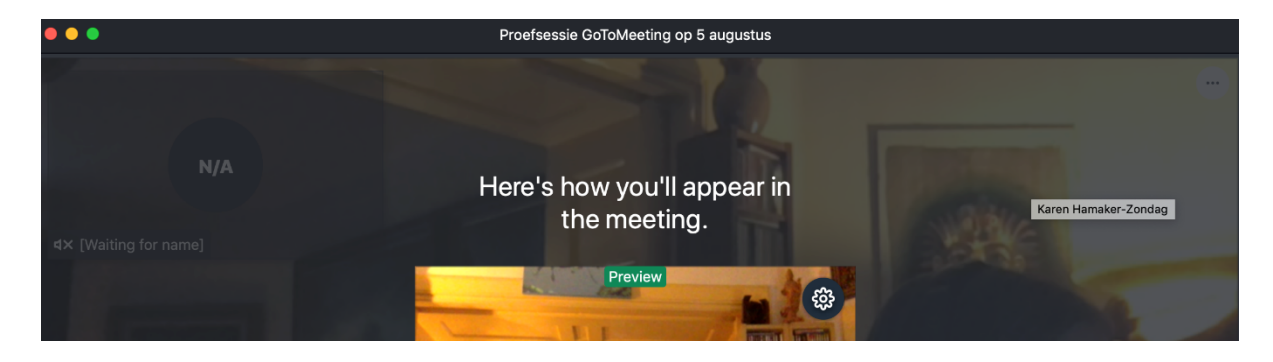